①Internet Explorer を起動し、画面右上部の「ツール」メニューをクリックし、「インタ ーネットオプション」をクリックする。

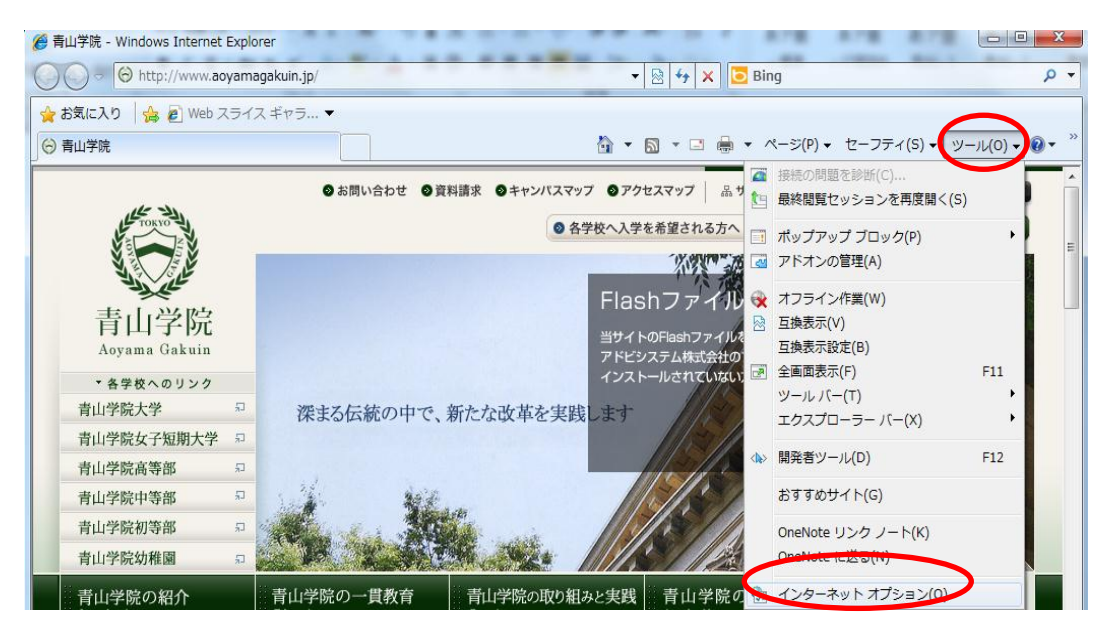

②「セキュリティ」タブをクリックし、「信頼済みサイト」を選択後、「サイト」をクリックする。

| インターネットオブション 2 ×                                                                                    |
|----------------------------------------------------------------------------------------------------|
| 全般(セキュリティー・ラライバシー コンテンツ 接続 クログラム 詳細設定                                                               |
| セキュリティ設定を表示または変更するゾーンを選択してください。                                                                     |
| インターネット ローカル イントラネッ (管理)気みサイト                                                                       |
| 信頼済みサイト<br>このゾーンには、コンピューターやファイルに損害を与えない<br>と信頼している Web サイトが含まれています。                                 |
| このゾーンのセキュリティのレベル(L)                                                                                 |
| <b>カスタム</b><br>カスタム設定<br>- 設定を変更するには、[レベルのカスタマイズ] ボタンをクリックします<br>- 推奨設定を使用するには、[現定のレベル] ボタンをクリックします |
| 保護モードを有効にする (Internet Explorer の再起動が必要)(P)                                                          |
| レベルのカスタマイズ(©) 既定のレベル(D)                                                                             |
| すべてのゾーンを既定のレベルにリセットする( <u>B</u> )                                                                   |
| ① いくつかの設定は、システム管理者によって管理されています。                                                                     |
| OK キャンセル 適用(点)                                                                                      |

③「この Web サイトをゾーンに追加する」欄に「https://\*.aoyama.ac.jp」の URL を入力 して、「追加」をクリックする。

「Webサイト」に反映されたことを確認し、「閉じる」をクリックする。

| 信頼済みサイト                                                                  |
|--------------------------------------------------------------------------|
| このゾーンに Web サイトを追加/削除できます。このゾーンのすべての Web サ<br>イトに、このゾーンのセキュリティの設定が適用されます。 |
| 200 Web サイトをゾーンにつきまする(D):                                                |
| Web サイト(W).<br>https://*.aoyama.ac.jp                                    |
| 図このゾーンのサイトにはすべてサーバーの確認(https:)を必要とする(S)                                  |
| 開じる(C)                                                                   |

④「インターネットオプション」画面は「OK」をクリックして閉じる。

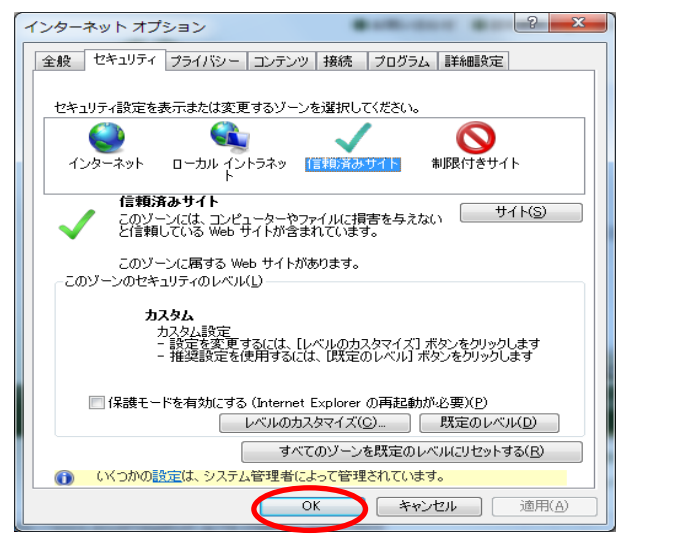

⑤ブラウザを全て閉じ、再度ポータルヘログインを行う。